# Ohjelmiston päivitysopas

#### Huomaa

- Tarkista laitteen koko mallinumero laitteesta. esim. 42PK950N-ZA. Täydellinen mallinumeron jatkuu – merkin jälkeen merkeillä "ZA".
- 2. Tarkista laitteen täydellinen mallinumero ja ohjelmistopäivityksen tarkoitus ja klikkaa ohjelmiston nimeä nettisivuilla.
- 3. Älä irroita television sähköjohtoa päivityksen aikana.

## 1. Tarkista television tarkka mallinumero

1 Tapa . Tarkista tarkka mallinumero laitteen takaa tai sivusta

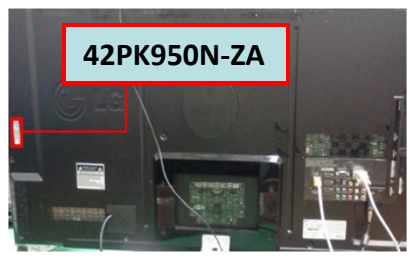

tai

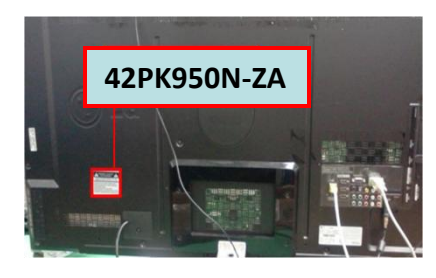

3) Valitse Tuote

-/palvelutiedot

Kuvatesti

Signaalitesti

Verkkotesti

4) Valitse Tuote -/palvelutiedot

Sulje

Äänitesti

🗹 Tuote-/palv

3) Siiry "Tuki"

Ohjelmistopäivitys

- (2) Tapa. Tarkista Check the Menu.
  - 1) Paina [MENU] nappulaa kaukosäätimestä
  - 2) Paina -nappulaa kaukosäätimestä "Asiakaspalvelu"

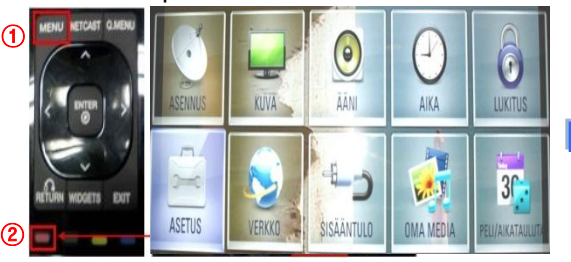

## ③ Tapa . Tarkista Asetukset

- 1) Paina [Home] nappulaa kaukosäätimestä
- 2) Valitse <u>"Asetukset"</u>

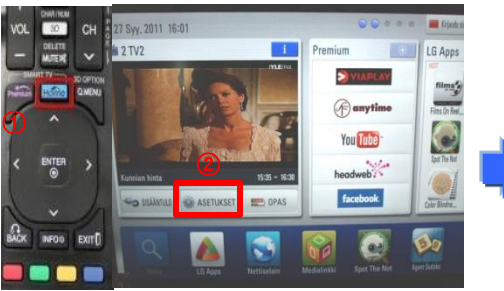

| •Ohjelmistopäiv | vitys  |  |
|-----------------|--------|--|
| *Kuvatesti      |        |  |
| *Äänitesti      |        |  |
| Signaalitesti   |        |  |
| Tuote-/palvel   | liedot |  |

# 2. Varmista television mallinumero ja ohjelmistopäivityksen tarkoitus

- Klikkaa "Ohjaimet ja ohjelmisto".
- Klikkaa ohjelmiston nimeä.

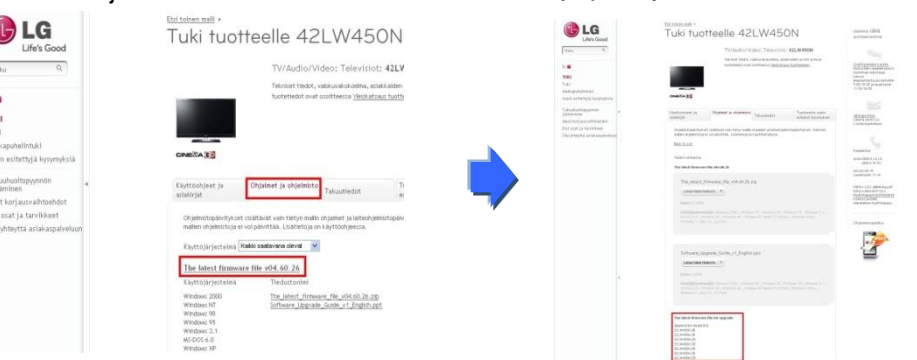

#### 4) Tarkista mallinumero

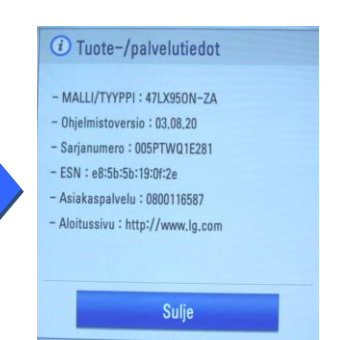

#### 5) Tarkista mallinumero

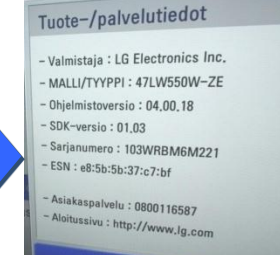

③ Tarkista täydellinen mallinumero (esim. 42PK950N-ZA) ja päivityksen tarkoitus..

#### **Ohjelmiston hakeminen**

#### 1 Valitse maa kun olet mennyt <u>www.lg.com</u>.

| Ulivs Geod           | LG SmartWorld   LG HomMet   Al                 | .rcoi |
|----------------------|------------------------------------------------|-------|
| Select Your Region   | Europe                                         |       |
| Global               | Austria Deutsch 📕 Bulgaria България            |       |
|                      | 📕 Belgium 🛛 Français Dutch 🌌 Croatia Hrvatska  |       |
| *                    | 📔 Czech Republic Čeština 🛛 🚼 Denmark Dansk     |       |
| C5                   | 💻 Estonia Eesti 🕂 Finland Suomeksi             |       |
| 1 Furner             | 🚺 France Français 🗮 Germany Deutsch            |       |
| Asia & Pacific       | 🔚 Greece Greek 🗮 Hungary Magyar                |       |
|                      | 🚺 Ireland English 🚺 Italy Italiano             |       |
|                      | 📕 Latvia 🛛 Latviski 💼 Lithuania Lietuva        |       |
| Middle East & Africa | Netherlands Dutch ដ Norway Norsk               |       |
|                      | 📻 Poland Polski 🚺 Portugal Português           |       |
| Latin America        | 🚺 Romania Româniă 🔯 Serbia Srbija              |       |
|                      | 💼 Slovakia Slovak 💶 Spain Espanol              |       |
| N / 1                | 🚯 Switzerland Deutsch Français 🎇 Sweden Svensk |       |
| ( )                  | Hunited Kingdom English                        |       |
|                      | Remember My Choice                             |       |

Life's Good Haku Q V/Audio/Video Kodinkoneet Tietotekniikka Liiketoimintaratkaisut Lämpöpumput Tietoa LG:stä

5 Klikkaa mallinumeroa.

(8) Tarkista täydellinen mallinumero esim.

42LW450N-ZB ja ohjelmistopäivityksen tarkoitus.

Tuki

2 Siirry "Tuki"

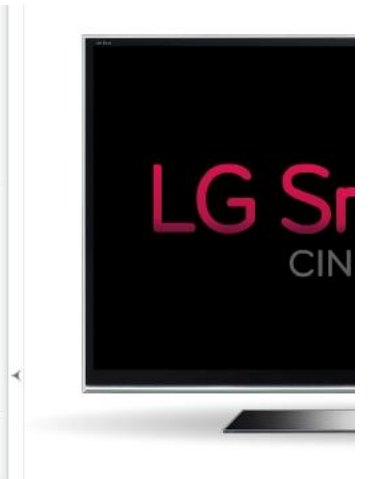

③ Kirjoita täydellinen mallinumero esim. 42LW450N-ZB④ Klikkaa "Jatka".

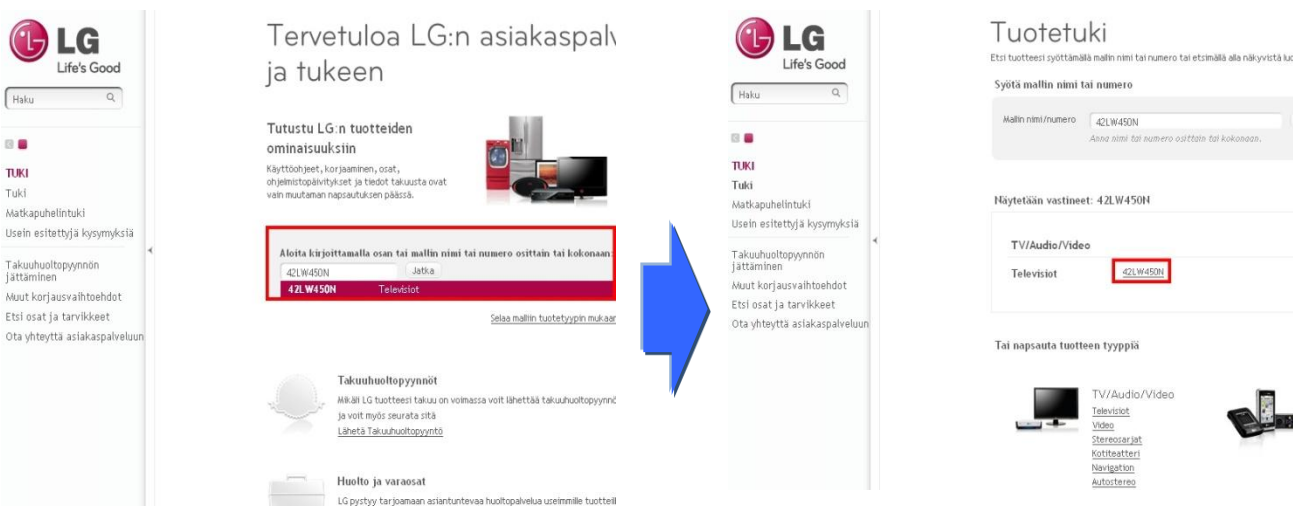

6 Klikkaa "Ohjaimet ja ohjelmisto".

#### Klikkaa ohjelmiston nimeä.

| LIG<br>Life's Good                                                                                                    | <u>Etci tolines mall</u><br>Tuki tuotteelle 42LW450N                                                                                                    | LG<br>Life's Good                                                                                                    | Tuki tuotteelle 42LW450N<br>Tuki tuotteelle 42LW450N                                                                                                    | olemme (15113<br>auttaskremme                                                                                                    |
|----------------------------------------------------------------------------------------------------|----------------------------------------------------------------------------------------------------|----------------------------------------------------------------------------------------------------|----------------------------------------------------------------------------------------------------|----------------------------------------------------------------------------------------------------|
| Haku Q                                                                                                    | TV/Audio/Video: Televisiot: <b>42LV</b><br>Tekniet tiedot, vakkuvakokoema, anaklaiden<br>tuotetiedot ovat coolitiessa <u>Yieiskatsaus tuotte</u>                                                                                                    | D <b>E.K.I</b><br>Tulić<br>Matisupuhelimbilić<br>Useln estettyja kysymyksta                                           | Tenetor Had, vestorand share, restruction and y must<br>builtande our contraction of <u>contracts builtande</u><br>outcomes                                                                                                    | Otattispalvelun kasitta<br>Kaskustein maalisekesesti<br>tuotatuan eduutajan<br>kassa<br>Kaansentaista per jantahkin<br>9.00-16.00                                                                                                    |
| TUKI<br>Tuki<br>Matkapuhelintuki<br>Usein esitettyjä kysymyksiä<br>Täkuuhuoltopyynnön<br>jättäminen<br>Muut korjausvaihtoehdot<br>Etsi osat ja tarvikkeet<br>Ota yhteyttä asiakaspalveluun | Kiyttöchjeet ja<br>atialirjut<br>Chjelmitopävitykset sisätävät van itelyn mallin ohjainet ja laiteohjainistopäv<br>Kiyttölirjustelma Kakki saktavana devat                                                                                                    | Tatababatippyonin<br>may korjanahitehide<br>Olionor Junahitehide<br>County Junahitehide<br>County tenta aslanguketuan | Instruction         Operand to define the tools and to depined to define the operand operand o                                     | Address of the second second s |
|                                                                                                    | The latest firmware file v04.60,26           Käyttöjärjestelmä         Tiedostonimi           Windows 200         The latest, firmware file v04.60,26,25,20           Windows NT         Software Upgrede, Guide, v1.English.ppt           Windows 98         Windows 95           Windows 29         Windows 24           Windows XP         Windows XP |                                                                                                    | Software J. Jagenski, Softka, - y L. Digith, ppt<br>Lee use taken banden<br>Mitteling pointed and the software 200, instance 10, instance 11, instance 13, instance 14, instance 13, instance 14, instance 14, instance 13, instance 14, instance 14, instance 1 |                                                                                                    |

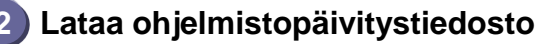

① Klikkaa Lataa tiedosto - nappulaa (Download this File) ja ja tallenna se tietokoneseeseen.

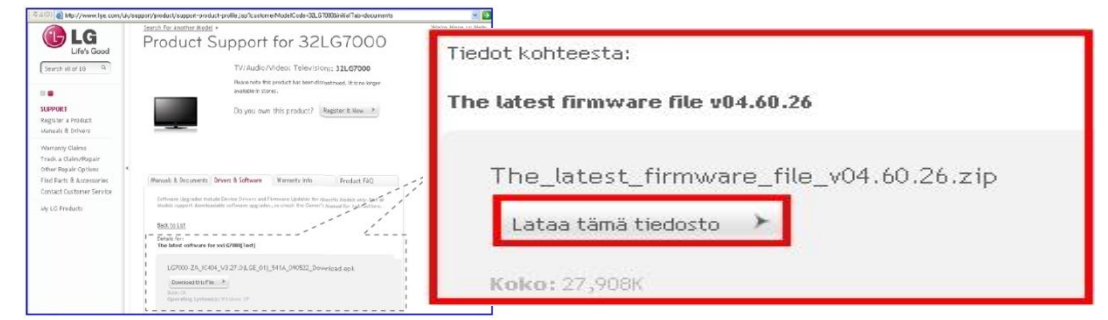

- Pura pakattu zip -tiedosto.
- ③ Mikäli pakatusta tiedostosta avautuu kaksi kappaletta tiedostoja,

päivitä ensin aikaisempi versio ja myöhäsempi tämän jälkeen.

- GP3\_DVB\_EU\_BB\_MP\_113Q\_C0\_RevNo59074\_V05,01,10\_ota\_V2\_SECURED,epk
   GP3\_DVB\_EU\_BB\_MP\_113Q\_C0\_RevNo59074\_V05,10,02,111125\_ota\_V2\_SECURED,epk
- 1) Laita USB muistitikku tietokoneen USB -porttiin.
- 2) Luo LG\_DTV -niminen hakemisto USB -muistitikun juureen
- 3) Ensimmäiseksi kopioi aikaisempi ohjemistoversio LG\_DTV -hakemistoon .

| File Edit View Favorites                                                                                                    | Tools He | þ          |                |
|----------------------------------------------------------------------------------------------------|----------|------------|----------------|
| 3 Back • 🕥 · 🔊                                                                                                    | D Search | Polders    |                |
| Address F:\LG_DTV                                                                                                    |          |            | 1              |
| Folders  Desktop  My Computer  My Computer  Local Disk (C:)  Color Disk (C:)  Color Disk (C:)  Disk (C:)  Color Disk (C:)  Color Disk (C:)  Co | ×        | LCD TV-xxL | 13000-xxLH4000 |

- 4) Laita USB -muistitikku television USB porttiin.
  - III USB portti on television laidassa tai takana

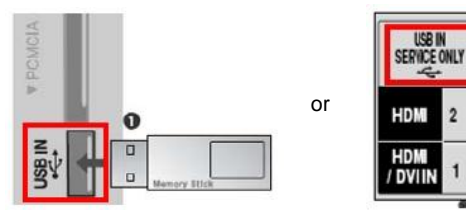

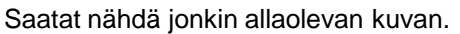

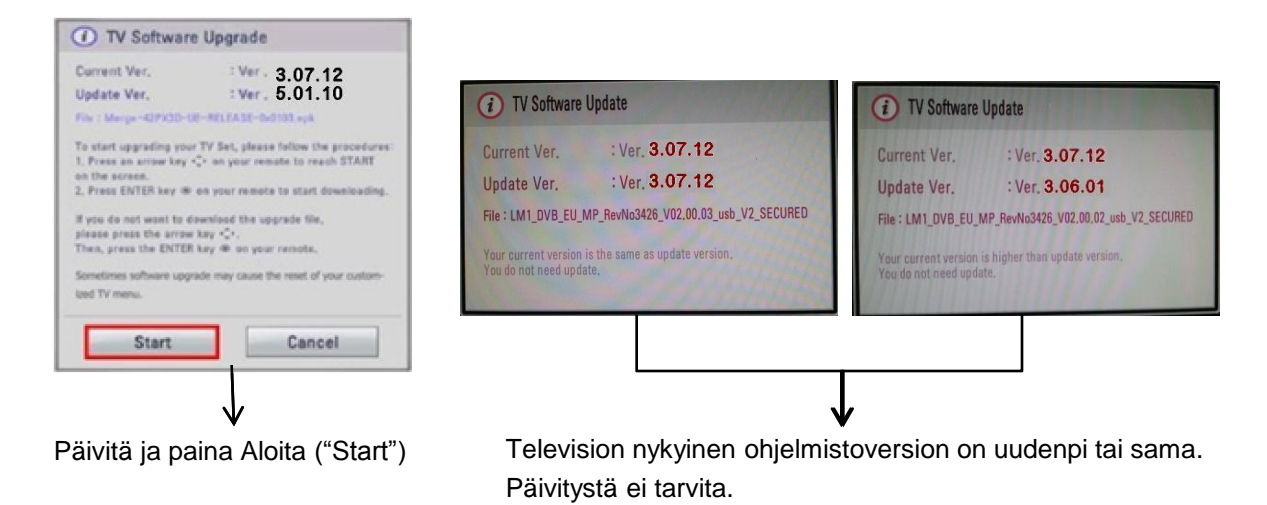

※ Jotkin harvat USB muistitikut eivät ole yhteensopivia television kanssa. Näissä tapauksissa käytä muuta USB -muistitikkua. Mikäli ohjemistopäivitys alkaa, seuraavat viestit tulevat televisioon näkyviin.

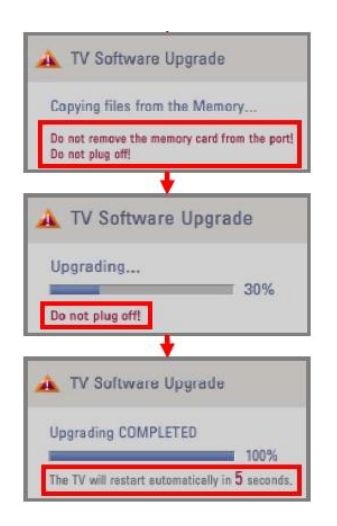

Kopioidaan uutta ohjemistotiedosta USB –muistitikulta television muistiin. **X Älä irroita USB –muistitikkua, kun tämä viesti näkyvillä.** <u>Älä irroita television virtajohtoa, kun tämä viesti näkyvillä.</u>

Aja ohjemistopäivitys.

\* Älä irroita television virtajohtoa, kun tämä viesti on näkyvillä.

Kun päivitys on valmis, tämä viesti näytetään. Television käynnistyy automaattisesti 5 sekunnin kuluttua.

- 5) Seuraavaksi kopioi myöhäisempi ohjelmistoversio "LG\_DTV" hakemistoon USB muistitikulle.
- 6) Toista kohta 4)
- 7) Päivitys on suoritettu

\* Muista: Päivitä aikaisempi versio ensin ja sitten vasta myöhäisempi versio.